## Creating Your Discover Account (Members)

 Visit the Discover website at <u>https://learn.britishlegion.org.uk</u> and click the 'Register' button at the bottom.

| Log in                                                                                                    |                                                                 |  |  |
|----------------------------------------------------------------------------------------------------|-----------------------------------------------------------------|--|--|
| Welcome to Discover!                                                                                                    |                                                                 |  |  |
| RBL employees, please leave<br>blue button with the key syn                                                                                                    | your log-in details blank and click the<br>nbol to auto log-in. |  |  |
| If you're a volunteer or member and this is your first time using<br>Discover, please use the link the register below. If you're already<br>registered please (jn with your username and password to<br>continue. If you have any issues please email us at<br>I&d@hritishlegion.org.uk. |                                                                 |  |  |
| Username (Required)                                                                                                    |                                                                 |  |  |
|                                                                                                    |                                                                 |  |  |
| Password (Required)                                                                                                    | ٥                                                               |  |  |
| Password (Required)                                                                                                    | O IN                                                            |  |  |
| Password (Required)                                                                                                    | LOG IN<br>LOG IN                                                |  |  |
| Password (Required) Eorsol Or RBL EMPLOYEES Y0                                                                                                    | COLLY: CLICK TO SIGN IN WITH                                    |  |  |

2. Enter your details as instructed, ensuring that you use your e-mail address as your username. Your branch/area code **must** be the name of your district. Remember to tick the box to agree to the Privacy Policy.

On the next page, please choose your Membership Role from the list, choose whether you are a Branch Community Support member, and if you have any special requirements for training, please enter them here..

| Register<br>Begin your new learning experience by simply filling out this for | m.                                    |
|-------------------------------------------------------------------------------|---------------------------------------|
| 1 User Profile                                                                |                                       |
| Username (Required)<br>email@address.com                                      | Email (Required)<br>email@address.com |
| First Name (Required)<br>First Name                                           | Last Name (Required)<br>Last Name     |
| Language (Required)<br>English UK                                             | Branch/Area Code (Required)           |
| I agree to the terms of the privacy policy View Priva                         | cy Policy 🚺 (Required)                |
| Already registered? Log in                                                    |                                       |
|                                                                               | REGISTER                              |

**3.** Once your application has been approved, you will receive an email with a link to reset your password. Click the link, enter your username, and click "Send Reset Link".

| Insert your use<br>instructions. | rname or your email address in the field below. You will receive an email with |
|----------------------------------|--------------------------------------------------------------------------------|
| Username or E                    | mail (Required)                                                                |
| email@addre                      | ss.com                                                                         |
|                                  | CENID RECET LINK                                                               |
|                                  | SEND RESET LINK                                                                |
|                                  | SEND RESET LINK                                                                |
| Already regis                    | SEND RESET LINK<br>tered? <u>Log in</u>                                        |

**4.** Check your e-mails for a password reset link from rbl@docebo.com. Please check your junk and spam folders. Click on the link.

| rbl@docebo.com<br>to me ▼                                                                     |
|-----------------------------------------------------------------------------------------------|
| Hi <u>email@address.com</u> .                                                                 |
| If you asked to reset the password for your account, click on the following link:             |
| https://learn.britishlegion.org.uk/learn/user/reset-password/92baf316fb548937240fda9a6c461ba8 |
|                                                                                               |
| G Reply A Forward                                                                             |

5. Enter your chosen password twice, and click 'Change Password'. Your password must have 10 characters, and be a combination of letters and numbers.

| LECION                                                                        |                         |  |
|-------------------------------------------------------------------------------|-------------------------|--|
| Reset Password                                                                |                         |  |
| Insert your new password in the field below, then ret<br>It's case sensitive. | ype it for confirmation |  |
| New Personal (Remulated)                                                      |                         |  |
| New Passworu (Nequireu)                                                       |                         |  |
| new Password (Required)                                                       | e                       |  |
| Retype New Password (Required)                                                | e                       |  |